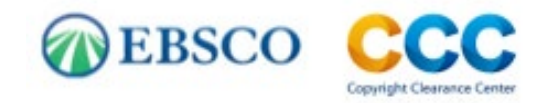

# USER GUIDE Annual Copyright License for Student Assessments Content Discovery Portal – Provided by EBSCO

Copyright Clearance Center (CCC) has engaged EBSCO to provide you with complementary aggregated discovery and access to the **Annual Copyright License for Student Assessments Content Discovery Portal**. Powered by EBSCOhost, the portal enables you to do an aggregated search of the full text content from many Annual Copyright License for Student Assessments (ACLSA) participating publishers pre-authorized under your license for use in your student assessments and item banks as well as receive titles and additional detailed information about other works which match your search criteria. Additional content is accessible for review directly from publishers on CCC's ACLSA <u>Access Content</u> page.

Using the ACLSA and Content Discovery Portal greatly reduces the time and effort typically associated with the traditional methods of obtaining copyright permissions and searching for content, which can take weeks and months, thus reducing it to hours or even minutes in some cases. The ACLSA is your source for rights from over 1M works for use in your student assessments and item banks, and the Content Discovery Portal, provided by EBSCO, gives you easy access to much of the ACLSA content.

#### Please note:

- The portal is only for use by CCC ACLSA customers to search for content for use in K-12 student assessments and item banks covered under your CCC license. All other users and uses are prohibited.
  - You must always verify coverage using CCC's <u>RightFind Assessments</u> tool before using the content in your K-12 student assessments and item banks. We suggest you print the license coverage page for your records.
- The portal searches across multiple EBSCO databases and may mistakenly surface content not covered under the ACLSA or may present content from a participating ACLSA publisher that has not authorized a particular piece of content for use in student assessments. You must first verify coverage using CCC's <u>RightFind Assessments</u> tool before using the content in your K-12 student assessments and item banks.
- You may not use the Content Discovery Portal to create a collection of content with the intent to replace subscriptions.
- The Content Discovery Portal and the content available through the portal are provided by EBSCO, and your use of the portal is subject to EBSCO's <u>terms of use</u> and <u>privacy policy</u>.

If you have any questions about the Content Discovery Portal or the ACLSA, please email <u>aclsasupport@copyright.com</u>.

In this guide we'll briefly show you how to access the Content Discovery Portal, how to search for content, and refine your searches in a variety of ways, including by subject, author, grade level, Lexile score, and more.

# Logging in to the Content Discovery Portal

To begin, please click on this <u>link</u> and you will be automatically authenticated into the Content Discovery Portal home page (see below). **Do not save this link as a bookmark as it contains your authentication information.** You will need to click this link each time you access the portal. You can also log in to the portal by going to the ACLSA Access Content and clicking the "Log In" button at the top of the page.

<u>Note</u>: For security purposes, the credentials in the link will change every six months. If you cannot access the portal, please contact <u>aclsasupport@copyright.com</u> and we will send you a link with the new credentials embedded.

| New Search New Publication Finder |                                                                                                    | Preferences Language + Help                     |
|-----------------------------------|----------------------------------------------------------------------------------------------------|-------------------------------------------------|
| EBSCO Copyright Clearance Center  |                                                                                                    | RightFind Assessments ACLSA Access Content Page |
|                                   | Search CCC Annual Copyright License for Student Assessments                                                                                                    |                                                 |
|                                   | Keyword - Enter any words Search ?                                                                                                    |                                                 |
|                                   | Search Options > Basic Search Advanced Search Search History                                                                                                    |                                                 |
|                                   |                                                                                                    |                                                 |
|                                   |                                                                                                    |                                                 |
|                                   | Welcome to the CCC Annual Copyright License for Student Assessments Content Discovery Pontal Provided by EBSCOI This tool enables you to<br>search the content of many Annual Copyright License for Student Assessments (ACLSA) participating publishers pre-authorized under your license<br>for immediate use in your student assessments and item banks. Additional content is accessible for review directly from publishers on CCC's ACLSA<br>Access Content page. |                                                 |
|                                   | Please be aware that:<br>• This portal is only for use by authorized users to search for content for use in K-12 student assessments covered under the ACLSA All other<br>users and uses are prohibited.                                                                                                    |                                                 |
|                                   | All content discovered in this portal must be verned for coverage in ragine-ind Assessments (see button above) before being used in an item bank or on an assessment.                                                                                                    |                                                 |
|                                   | <ul> <li>tou may not use any questions about this portal or the ACLSA, please email aclassupport@copyright.com.</li> </ul>                                                                                                    |                                                 |
| Top of Page                       | Privacy Policy   Terms of Use   Copyright   Cookie Policy                                                                                                    |                                                 |
|                                   | powered by EBSCOhost                                                                                                    |                                                 |

# How to Search for Content

On the 'New Search' screen (see below), enter your basic search terms (keyword, title, author) in the search box and click on 'Search.' If you want to search for a phrase, enclose your words in "quotation marks."

| New Search New Publication Finder |                                                                                                    |                       | Preferences Language • Help |
|-----------------------------------|----------------------------------------------------------------------------------------------------|-----------------------|-----------------------------|
| EBSCO CCCC                        |                                                                                                    | RightFind Assessments | ACLSA Access Content Page   |
|                                   | Search CCC Annual Copyright License for Student Assessments                                                                                                    |                       |                             |
|                                   | Keyword gravitational pull Search ?                                                                                                    |                       |                             |
|                                   | Keyword Basic Search Advanced Search Istory Title                                                                                                    |                       |                             |
|                                   | Author                                                                                                    |                       |                             |
|                                   |                                                                                                    |                       |                             |
|                                   | Welcome to the CCC Annual Copyright License for Student Assessments Content Discovery Portal Provided by EBSCOI This tool enables you to<br>search the content of many Annual Convident License for Student Assessments (ACLSA) participation withlehers resultivorted under your license                                                                                                    |                       |                             |
|                                   | Control the control of the second second second second second second processing processing procesing processing processing processing procesing processing |                       |                             |
|                                   | Please be aware that:                                                                                                    |                       |                             |
|                                   | <ul> <li>This portal is only for use by authorized users to search for content for use in K-12 student assessments covered under the ACLSA. All other<br/>users and uses are prohibited.</li> </ul>                                                                                                    |                       |                             |
|                                   | <ul> <li>All content discovered in this portal must be verified for coverage in RightFind Assessments (see button above) before being used in an item<br/>bank or on an assessment.</li> </ul>                                                                                                    |                       |                             |
|                                   | You may not use this portal to create a collection of content that is intended to replace subscriptions.                                                                                                    |                       |                             |
|                                   | If you have any questions about this portal or the ACLSA, please email acisasupport@copyright.com.                                                                                                    |                       |                             |
|                                   | Privacy Policy   Tarms of Ilsa   Convridet   Cookia Policy                                                                                                    |                       |                             |
| Top of Page                       | rest of the provided in the provided in t      |                       |                             |

If you want to use any of the optional limiters or expanders, click the 'Search Options' link to open a window of

**CONFIDENTIAL – DO NOT DISTRIBUTE** 

choices shown in the second screenshot below. Please be aware that you will be searching thousands of works that could deliver results that are superfluous to your K-12 assessment content needs (e.g., scholarly journal articles), so we strongly recommend that you limit your search criteria up front as shown below or filter your search results afterwards as described in the next section.

Keep in mind, you are searching for content, not publications. If you search for "New York Times" you will yield search results about the New York Times as a company and not necessarily articles in published in The New York Times.

| Keyword | • | gravitational pull | × | Search | ? |
|---------|---|--------------------|---|--------|---|
|---------|---|--------------------|---|--------|---|

|                                                                                                    | New Search New Publication Finder                    | Preferences Lar                                                                                                    | nguage - Help   |
|----------------------------------------------------------------------------------------------------|------------------------------------------------------|----------------------------------------------------------------------------------------------------|-----------------|
|                                                                                                    |                                                      | RightFiel Assessments ACLSA Access                                                                                                    | ss Content Page |
| Search Adde and Exponden       Apply related works       Reset         Stack Index of Exponden       Apply related works       Imply related works         Index of the search Imms       Imply related works       Imply related works         Index of the search Imms       Imply related works       Imply related works         Index of the search Imms       Imply related works       Imply related works         Index of the search Imms       Imply related works       Imply related works         Index of the search Imms       Imply related works       Imply related works         Index of the search Imms       Imply related works       Imply related works         Index of the search Imms       Imply related the search Imms       Imply related the search Imms         Index of the search Imms       Imply related the search Imms       Imply related the search Imms         Index of the search Imms       Imply related the search Imms       Imply related the search Imms         Index of the search Imms       Imply related the search Imms       Imply related the search Imms       Imply related the search Imms         Index of the search Imms       Imply related the search Imms       Imply related the search Imms       Imply related the search Imms         Index of the search Imms       Imply related the search Imms       Imply related the search Imms       Imma       Immly related |                                                      | Search CC Annual Copyright License for Budent Assessments           Keywerd         gravitational pull         Search         Search         10           Search Dology*         Basic Search         Search Hillory         10 |                 |
| Lind your readis     Soluty (Per Reviewel) Journals       O     Soluty (Per Reviewel) Journals       Image:     Image:       Image:     Image:       Tris     Image:       Author     Socra                                                                                                    | Search Options                                       | Reset                                                                                                    |                 |
|                                                                                                    | Linit your revefs Online holdings as defined in Ato2 | Schobrly (Peer Reviewed) Journals                                                                                                    |                 |

#### **Limit and Refine Your Search Results**

Searches in the Content Discovery Portal can yield results from multiple databases, so the number of results can be quite large or superfluous. Here are some useful ways to limit and refine your search:

- Source Types (such as magazines, books, news, etc.)
- Subject
- Author
- Publication (the journals in which the highest number of matching articles are found)
- Subject
- Geographic location
- Date Range

You can click on a single option to limit your search to just the records matching that term, or you can apply several by clicking in their checkboxes. Any limits you apply will be shown in the 'Refine Results' area (shown below) with a cross symbol next to each one so that it is easy to remove that limiter.

| New Search New Pub                                     | dication Find | der -          |                                                                                  |                                        |                                                                          |      | Preferences Language -                       | Help   |
|--------------------------------------------------------|---------------|----------------|----------------------------------------------------------------------------------|----------------------------------------|--------------------------------------------------------------------------|------|----------------------------------------------|--------|
| EBSCO                                                  | Search CO     | CC Annual Copy | right License for Student Assessments                                            |                                        |                                                                          |      | CCC - SAL Lk                                 | icense |
|                                                        | Keyword       | ı -            | gravitational pull                                                               | Search 💿                               |                                                                          |      |                                              |        |
|                                                        | Basic Sea     | rch Advanced   | Search Search History >                                                          |                                        |                                                                          |      |                                              |        |
| Refine Results                                         |               | Search Res     | ults: 1 - 30 of 342                                                              |                                        |                                                                          |      | Relevance + Page Options + Share +           |        |
| Current Search                                         | ~             |                |                                                                                  |                                        |                                                                          |      |                                              |        |
| Find all my search                                     |               | 1. Escap       | ing the gravitational pull of Europe.                                            |                                        |                                                                          |      | <u>م</u> ال                                  |        |
| gravitational pull                                     |               | 10 million     | By: Billon-Galland, Alice; Bergsen, Pepijn. World Today. Feb/Mar202              | I, p32-34. 3p. , Database: MasterFILE  | Complete                                                                 |      |                                              |        |
| Expanders                                              |               | 1              | Subjects: BRITISH withdrawal from the European Union, 2018-2020                  | EUROPEAN Union: EUROPE-Great           | Britain relations; ECONOMIC opportunities; INTERNATIONAL cooperation     |      |                                              |        |
| Apply equivalent<br>subjects                           | 8             | Periodical     | 🕡 Full Text Finder                                                               |                                        |                                                                          |      |                                              |        |
| Online holdings as                                     | 8             |                |                                                                                  |                                        |                                                                          |      |                                              |        |
| defined in Ato2                                        |               | 2. 'You C      | an't Escape the Gravitational Pull of Jeff Bezo                                  | s.' How Amazon Won the                 | Preliminary Union Vote in Alabama.                                       |      |                                              |        |
| Limit To                                               | ~             |                | By: Vesouls, Abby. Time.com. 4/12/2021, pN.PAG-N.PAG. 1p. Read<br>HTML Full Text | ng Level (Lexile): 1530. , Database: N | lasterFILE Complete                                                      |      |                                              |        |
| <ul> <li>Online holdings as de<br/>in AtoZ</li> </ul>  | fined         | Periodical     |                                                                                  |                                        |                                                                          |      |                                              |        |
| <ul> <li>Scholarly (Peer Revie<br/>Journals</li> </ul> | wed)          |                |                                                                                  |                                        |                                                                          |      |                                              |        |
| From: To<br>1949 Publication 2                         | p:<br>1021    | Video F        | lesults (3 of 8)                                                                 |                                        |                                                                          |      | View all results                             |        |
| Date                                                   |               |                |                                                                                  | A IL                                   |                                                                          |      |                                              |        |
| Show More                                              | _             |                | 1 CT                                                                             | A                                      |                                                                          |      |                                              |        |
| Source Types                                           | ~             |                |                                                                                  | = 1                                    |                                                                          |      |                                              |        |
| Al Results                                             |               |                |                                                                                  | 1                                      |                                                                          |      |                                              |        |
| <ul> <li>Magazines (227)</li> </ul>                    |               |                |                                                                                  | 6:00                                   |                                                                          | 2:15 | 100                                          |        |
| News (88)     Academic Journals (2)                    | 2)            | Exhibition     | celebrates the life of scientist Stephen Hawking                                 | <u></u>                                | Scientists find evidence that two black holes can exist in one galaxy    | 刷    | Ford Ranger Returns to US After 8 Years Away |        |
| eBooks (3)                                             | -/            |                |                                                                                  |                                        |                                                                          |      |                                              |        |
| Reviews (2)                                            |               | 3. Girls n     | eed to feel the gravitational pull of physics.                                   |                                        |                                                                          |      | ۵ 🗈                                          |        |
| Show More                                              |               | 1.000          | By: Marshall, Karen. TES: Times Educational Supplement. 8/2/2019.                | Issue 5382, p28-29. 2p. , Database: f  | AssterFILE Complete                                                      |      |                                              |        |
| Subject                                                | ,             | 1 1 1          | Subjects: PHYSICS education: GENDER differences (Psychology):                    | ROLE models: CURRICULUM plannin        | rg: EDUCATION of girls                                                   |      |                                              |        |
| Lexile Range                                           | ,             | Periodical     | 🕢 Full Text Finder                                                               |                                        |                                                                          |      |                                              |        |
| Publication                                            | ,             |                |                                                                                  |                                        |                                                                          |      |                                              |        |
| Publisher                                              | `             | 4 The M        | 000                                                                              |                                        |                                                                          |      |                                              |        |
| Language                                               | `             | 4. The W       | Bu Kellu Deudea, Savier: Evalaries Our Universe, Minasanelis, Mar                | oreto : Cheskorboard Library 2017 -    | Bask Lavia@ 740 Database: sBask Collection (EBCCOhest)                   |      |                                              |        |
| Geography                                              | ,             | THE MOON       | Subjects: JUVENILE NONFICTION / Curjosities & Wonders: JUVEN                     | ILE NONFICTION / Technology / Aero     | mautics, Astronautics & Space Science                                    |      |                                              |        |
| Content Provider                                       | ,             | 1              | PDF Full Taxt                                                                    |                                        |                                                                          |      |                                              |        |
|                                                        |               | eBook          | Table of Contents     Most Relevant Pages From This eBook                        |                                        |                                                                          |      |                                              |        |
|                                                        |               |                |                                                                                  |                                        |                                                                          |      |                                              |        |
|                                                        |               | 5. STAR        | EATER.                                                                           |                                        |                                                                          |      | A D                                          |        |
|                                                        |               |                | By: Finkel, Michael. National Geographic. Mar2014, Vol. 225 Issue 3              | p88-103. 16p. 5 Color Photographs,     | 1 Diagram. Reading Level (Lexile): 1070. , Database: MasterFILE Complete |      |                                              |        |
|                                                        |               | 1              | Subjects: BLACK holes; SAGITTARIUS A* (Astronomy); GRAVITAT                      | ONAL collapse; MILKY Way; GRAVIT       | TY; DWARF stars; NEUTRON stars; STELLAR evolution                        |      |                                              |        |

We strongly recommend you limit by the following 'Source Types' as shown below to reduce any superfluous search results. See checked boxes below for suggested Source Types. Click the "Show More" link to see the entire list of source types.

|   | Name 🕆             | Hit Count * |
|---|--------------------|-------------|
|   | All Results        |             |
| 7 | Magazines          | 366         |
| 2 | News               | 129         |
|   | Academic Journals  | 27          |
| 2 | Trade Publications | 5           |
|   | Reviews            | 2           |
|   | Reports            | 1           |
|   | Biographies        | 1           |
| 2 | Books              | 1           |

# **View Full Records and Full Text Documents**

The Content Discovery Portal displays brief records upon your initial search results. These brief records will often provide you with enough information to decide whether you want to see more. If an item is available in full text from one of the EBSCO databases, you will see an HTML or PDF full text link (see below), along with thumbnails of images in the article. Many of the HTML full text results will include tools to listen to the text (using automated speech-to-text) or to translate it (using machine translation).

If the full-text links (HTML and PDF) do not appear in your search results, that means that EBSCOhost does not have the full-text article in their database. However, you can click on the article link in the search results to view the abstract. Note: you may be able to obtain the full-text article on CCC's ACLSA Access Content page, if the publisher provides access to their digital library there. <u>Click here</u> to find out.

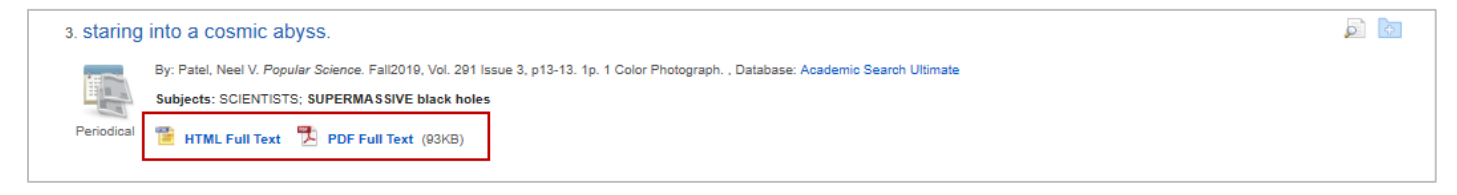

Sometimes you will see videos in your search results. Please be aware that the majority of videos will not be covered under the ACLSA, so we suggest you filter them out or disregard them entirely.

## Using Quotation Marks in the Content Discovery Portal

When you enter a search term, the Content Discovery Portal looks for those terms as they are entered. The portal will assume adjacency searching, meaning words are searched in that exact order.

If your search does not use quotation marks and contains any Boolean operators ('and', 'or', and 'not'), those words will not be searched as a single phrase (see below). Instead the Content Discovery Portal will search for the individual keywords and phrases around Boolean operators appropriately.

| lew Search New Put                     | lication Fin | der                                                 |                             |                     | Preferences | Lang |
|----------------------------------------|--------------|-----------------------------------------------------|-----------------------------|---------------------|-------------|------|
| EBSCO Copyright<br>Clearance<br>Center | Search C     | CC Annual Copyright License for Student Assessments |                             |                     |             | C    |
|                                        | gravi        | tational pull                                       | Select a Field (optional) - | Search              |             |      |
|                                        | AND -        |                                                     | Select a Field (optional) - | <u>Clear</u> (?)    |             |      |
|                                        | AND -        |                                                     | Select a Field (optional) - | $\oplus$ $\bigcirc$ |             |      |
|                                        | Basic Se     | arch Advanced Search Search History                 |                             |                     |             |      |

#### How do the "Find all my search terms" and "Find any of my search terms" Search Modes work?

The Content Discovery Portal does not automatically add 'AND' in between search terms when using the default 'Boolean/Phrase' 'Search Mode.' However, additional Search Modes offer users the ability to automatically add 'AND' or 'OR' between search terms. Search Modes are located below the Basic and Advanced search screens under 'Search Options' (see below).

|                                                 | Rese                                             |
|-------------------------------------------------|--------------------------------------------------|
| arch Modes and Expanders                        |                                                  |
| earch modes ?                                   | Apply related words                              |
| Boolean/Phrase                                  |                                                  |
| O Find all my search terms                      | Also search within the full text of the articles |
| <ul> <li>Find any of my search terms</li> </ul> |                                                  |
| O SmartText Searching Hint                      |                                                  |
|                                                 | Apply equivalent subjects                        |

You can view "Find all my search terms" searches in the Content Discovery Portal by automatically adding an 'AND' in between each of the terms entered in the main search field. (e.g., if you search for Global Warming and select "Find all my search terms" it will perform the search as "global AND warming").

You can view "Find any of my search terms" searches in the Content Discovery Portal by automatically adding an 'OR' in between each of the terms entered in the main search field. (e.g., if you search for Global Warming and select "Find any of my search terms" it will perform the search as "global OR warming").

## **Lexile Reading Levels**

Some of the underlying EBSCO databases in the Content Discovery Portal include 'Lexiles,' or reading levels, in citation information. The Lexile Rankings assigned to a result provide educators with an estimate of the reading difficulty of the result, and the approximate grade level reading ability required for comprehension.

The Common Core Standards promote increasing text complexity to help students build on literacy success and challenge themselves with more complex texts. The chart shown below aligns the Lexiles with the Common Core Standards' recommendations for text complexity grade bands including text for a "stretch" to the next level.

| Grade Band | Current Lexile Band | "Stretch" Lexile Band |
|------------|---------------------|-----------------------|
| K-1        | N/A                 | N/A                   |
| 2-3        | LX 450-725          | LX 420-820            |
| 4-5        | LX 645-845          | LX 740-1010           |
| 6-8        | LX 860-1010         | LX 925-1185           |
| 9-10       | LX 960-1115         | LX 1050-1335          |
| 11-CCR     | LX 1070-1220        | LX 1185-1385          |

The ability to limit by Lexile indexing requires the following:

- Databases which have been indexed with Lexile field codes
- Search parameters which limit your results based on the Lexile field codes

In order to limit your results in the portal by Lexile range – simply add the field code 'LX' to your search string with either the Lexile number (i.e., 900) OR the range (i.e., 900-1100). This will produce the results that meet both your search term and Lexile limiter criteria (see below).

|   | New Search New Public                                   | ation Find | ler            |                                             |                                  |                                                                                                    | Preferences La  | nguage 🔹  | Help    |
|---|---------------------------------------------------------|------------|----------------|---------------------------------------------|----------------------------------|----------------------------------------------------------------------------------------------------|-----------------|-----------|---------|
| Γ | EBSCO Copyright                                         | Search CC  | CC Annual Copy | right License for Student Assessments       |                                  |                                                                                                    |                 | CCC - SAL | License |
|   |                                                         | gravit     | ational pull   |                                             | Select a Field (optional) *      | Search                                                                                                    |                 |           |         |
|   |                                                         | AND -      | LX 900-11      | 00                                          | Select a Field (optional) *      | Clear (?                                                                                                    |                 |           |         |
|   |                                                         | AND +      |                |                                             | Select a Field (optional) -      | $\oplus$ $\bigcirc$                                                                                                    |                 |           |         |
|   |                                                         | Basic Sea  | rch Advanced   | Search Search History >                     |                                  |                                                                                                    |                 |           |         |
| « | Refine Results                                          |            | Search Resi    | ults: 1 - 16 of 16                          |                                  | Relevanc                                                                                                    | e▼ Page Options | - Share - |         |
|   | Current Search                                          | v          |                |                                             |                                  | Note: Exact duplicates removed from the results.                                                                                    |                 |           |         |
|   | Find all my search<br>terms:                            |            |                |                                             |                                  |                                                                                                    |                 |           |         |
|   | gravitational pull AND LX<br>900-1100                   |            | 1. STAR        | EATER.                                      |                                  |                                                                                                    |                 | <b>D</b>  |         |
|   | Expanders                                               | _          |                | By: Finkel, Michael. National Geographic. M | ar2014, Vol. 225 Issue 3, p88-10 | 33. 16p. 5 Color Photographs, 1 Diagram Reading Level (Lexile): 1070. Database: MasterFILE Complete                                 |                 |           |         |
|   | Apply equivalent E<br>subjects                          | ×          | Periodical     | Subjects: BLACK holes; SAGITTARIUS A*       | (Astronomy); GRAVITATIONAL       | collapse; MILRY Way; GRAVITY; DWARF stars; NEUTRON stars; STELLAR evolution                                                         |                 |           |         |
|   | Limiters<br>Online holdings as                          | 3          |                | HTML Full Text                              |                                  |                                                                                                    |                 |           |         |
|   | defined in AtoZ                                         | -          |                |                                             |                                  |                                                                                                    |                 |           |         |
|   |                                                         |            | 2. COUN        | TDOWN TO A NEW ERA IN SP                    | PACE.                            |                                                                                                    |                 | ja 🛅      |         |
|   | Limit To                                                | ×          | 1              | By: DRAKE, NADIA. National Geographic. J    | ul2019, Vol. 236 Issue 1, p44-79 | 1. 28p. 19 Color Photographs, 7 Black and White Photographs, 3 Diagrams, 1 Map. Reading Level (Lexile): 970. , Database: MasterFILE | E Complete      |           |         |
|   | <ul> <li>Online holdings as defining in AtoZ</li> </ul> | ned        |                | Subjects: ASTRONAUTS; APOLLO 11 (Spa        | acecraft); GAGARIN, Yuri Alekse  | vevich, 1934-1968; GLENN, John, 1921-2016; ARMSTRONG, Neil, 1930-2012                                                               |                 |           |         |
|   | <ul> <li>Scholarly (Peer Review<br/>Journals</li> </ul> | ed)        | Periodical     | 🕢 Full Text Finder                          |                                  |                                                                                                    |                 |           |         |
|   | From: To:                                               |            |                |                                             |                                  |                                                                                                    |                 |           |         |

# **Have Questions?**

For general operational questions about the Content Discovery Portal, the Annual Copyright License for Student Assessments, or RightFind Assessments, please contact <u>aclsasupport@copyright.com</u>.